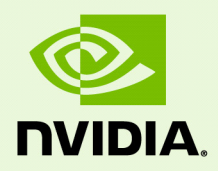

# NVIDIA Mosaic Technology

DU-05620-001\_v11 | July 13, 2016

User's Guide

### TABLE OF CONTENTS

| 1 | About NVIDIA Mosaic Technology                                      | 1    |
|---|---------------------------------------------------------------------|------|
|   | Display Segments Overview                                           | 2    |
|   | System Requirements                                                 | 3    |
|   | NVIDIA Driver                                                       | 3    |
|   | Notebook Requirements                                               | 4    |
|   | Feature Summary                                                     | 4    |
|   | Limitations                                                         | 5    |
|   | Maximum Resolution                                                  | 5    |
|   | Minimum Resolution                                                  | 5    |
|   | Matching Displays                                                   | 5    |
|   | Non-Mosaic Displays                                                 | 5    |
|   | Maximum Number of Displays                                          | 5    |
| 2 | Using NVIDIA Mosaic Technology                                      | 7    |
|   | Connect Your Displays                                               | 8    |
|   | Configure Your Driver Settings                                      | 9    |
|   | Configure Display Settings                                          | 9    |
|   | Set OpenGL Stereo Settings                                          | 9    |
|   | Set Up Mosaic Mode                                                  | . 10 |
|   | Set Up Mosaic (Windows 7 and later)                                 | . 10 |
|   | Select Topology                                                     | . 12 |
|   | Select displays                                                     | . 13 |
|   | Arrange displays                                                    | . 14 |
|   | Adjust overlap and bezel correction                                 | . 15 |
|   | Troubleshooting and Notes                                           | . 16 |
|   | Hot Plug Persistence and Mosaic                                     | . 16 |
|   | Summary                                                             | . 16 |
|   | Details                                                             | . 16 |
|   | Multi-Display Configuration Upon Disabling Mosaic                   | . 16 |
|   | Issue                                                               | . 16 |
|   | Explanation                                                         | . 16 |
|   | Set Up Mosaic Page is Inconsistently Available on Optimus Notebook. | . 17 |
|   | Issue                                                               | . 17 |
|   |                                                                     |      |

| Explanation                                   |    |
|-----------------------------------------------|----|
| Resolution                                    |    |
| Display Resolutions Upon Disabling Mosaic     |    |
| How to Configure Mosaic on Linux              |    |
| Key Concepts                                  |    |
| Mosaic                                        |    |
| Mosaic with Sync                              |    |
| Additional Options                            |    |
| Example xorg.conf Snippets                    |    |
| Single GPU - 2 x 2 layout                     |    |
| Two GPUs using Base Mosaic                    |    |
| Two GPUs using SLI Mosaic                     |    |
| Additional Steps for Quadro Sync + SLI Mosaic | 23 |
|                                               |    |

## 01 ABOUT NVIDIA MOSAIC TECHNOLOGY

NVIDIA® Mosaic<sup>TM</sup> Technology uses NVIDIA Quadro or NVS<sup>TM</sup> solutions to take multiple displays and present them as a single logical GPU to the operating system.

In this way, using multiple-display hardware acceleration, Mosaic technology lets you use multiple displays to create a larger, virtual canvas with minimal performance impact on 2D or 3D applications.

Each display defines a unique uniform region within a larger virtual canvas.

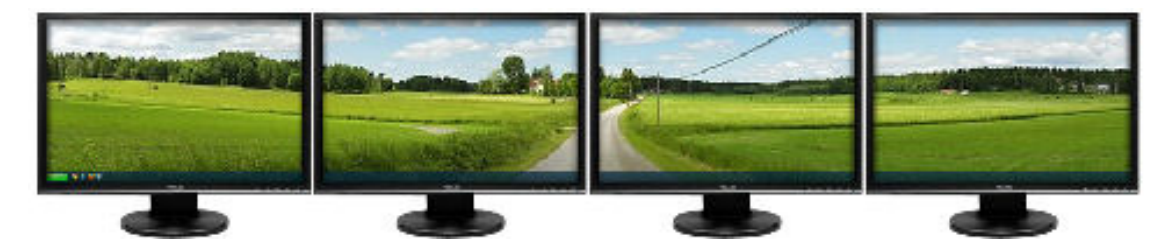

Figure 1.1 Mosaic Regions

Note: Installations that require Mosaic Technology with multi-projector or stereoscopic 3D functionality must use Mosaic with synccapable GPUs for proper operation.

This document explains the Mosaic settings and how to connect your displays for optimum performance.

### **Display Segments Overview**

**Digital Signage** is designed to be viewed from a distance and typically has slow moving video or static images. This type of application is ideal for NVIDIA's NVS 810 or Quadro K1200 GPUs, which supports 4 displays per card. The NVS 810 and Quadro K1200 can be used in smaller workstations.

**Interactive Displays** are becoming popular in retail, corporate lobbies, or museum environments. Since the displays are touch and hence users are close to the display, they require higher resolutions and often higher performing GPUs. NVIDIA recommends Quadro M4000 and M5000 + Sync + Stereo (optional), so users don't perceive a lag between operations. Media assets on this type of wall may be 4k, requiring GPUs with large framebuffers.

**Operational Control** environments such as conference rooms and briefing centers tend to utilize interactive displays with higher resolution and projectors requiring edgeblending. These environments may have to run a variety of different 2D/3D applications depending on the users. Customers requiring application scaling, warp engine, and projection overlap support features should deploy with Quadro M4000 and M5000 + Sync + Stereo (optional). For example, if a company uses 3D CAD or specialty 3D applications they may want to run this in the conference room as well as applications such as PowerPoint.

**Product Design Review** walls are commonly used in automotive, engineering, Oil & Gas, and even AEC (Architecture/Engineering/Construction) industries. In the past these rooms may have been built around a single application which could limit how it is used. Now, however, these rooms may use specialized 3D stereoscopic or 4K projection systems. Technologies such as MOSAIC make it easier to use these displays - so users can utilize any application on the display wall. Quadro M4000, M5000, and M6000 + Sync + Stereo (optional) are the preferred options to offer the high-end features and performance needed.

**Spectacle Displays** is a catch all for complex displays from event marketing to broadcast on-air display walls and projection mappings. Quadro M5000 and M6000 + Sync + Stereo (optional) are optimized for large display systems in auditoriums, planetariums, and flight simulators. All these type of displays utilize NVIDIA's technology to insure synchronized displays as well as warping and blending.

### System Requirements

#### Table 1.2 Supported Desktop Workstation Products

| Desktop Workstation GPU               | Mosaic | Mosaic with sync-capability              |
|---------------------------------------|--------|------------------------------------------|
| Quadro M6000 24GB, M6000/M5000/M4000/ | Х      | - One card                               |
| K6000/K5000/K5200/K4200               |        | - Two cards with SLI Bridge              |
|                                       |        | - Up to four cards with Quadro Sync card |
| Quadro M2000/K2000D/K2000/K1200       | Х      | - One card                               |
| Quadro K620/K600/K420/410             | Х      | Not supported                            |
| NVS 810/510                           |        | - One card                               |
| NVS 315/310/300                       | Х      | Not supported                            |

### Table 1.3 Supported Notebook Products

| Notebook GPU                                                                                                  | Mosaic | Mosaic with sync-capability |
|----------------------------------------------------------------------------------------------------|--------|-----------------------------|
| Quadro M5000M/K5100M/K5000M                                                                                   | Х      | X                           |
| Quadro M4000M/M3000M/M2000M/M1000M/<br>K4100M/K4000M/K3100M/K3000M/<br>K2200M/K2100M/K2000M/K1100M/<br>K1000M | X      | Not supported               |
| Quadro K610M/K510M                                                                                            | Х      | Not supported               |

#### Table 1.4Supported Operating System

| Operating System         | Mosaic | Mosaic with sync-capability |
|--------------------------|--------|-----------------------------|
| Microsoft Windows 10     | Х      | Х                           |
| Microsoft Windows 8, 8.1 | Х      | X                           |
| Microsoft Windows 7      | Х      | X                           |
| Linux                    |        | X                           |

#### **NVIDIA Driver**

▶ NVIDIA Quadro Professional Driver Release 352 or newer.

#### Notebook Requirements

Displays used for Mosaic must have at least one display timing (including all advanced timing parameters) in common.

For Optimus notebooks, Mosaic is available only with displays connected to the discrete NVIDIA GPU, and not with displays connected to the integrated graphics processor. To see whether a display is connected to the NVIDIA GPU, open the NVIDIA Control Panel and refer to the diagram on the *3D Settings->Set PhysX Configuration* page.

| Select a PhysX processor:         Auto-select (recommended)         PhysX         Image: Description of the select (recommended)         Image: Description of the select (recommended) | Set PhysX configuration                                           | Restore Defaults                                               |
|----------------------------------------------------------------------------------------------------|-------------------------------------------------------------------|----------------------------------------------------------------|
| Select a PhysX processor:                                                                                                    | NVIDIA® PhysX® is a powerful physics engine that can utilize      | GPU acceleration to provide amazing real-time physics effects. |
| PhysX<br>NEC<br>LCD2070<br>(2 of 2)<br>LCD2070<br>(1 of 2)<br>LCD2070<br>(1 of 2)                                                                                                    | Select a PhysX processor:<br>Auto-select (recommended)            |                                                                |
|                                                                                                    | PhysX<br>NEC<br>LCD2070<br>[2 of 2]<br>NEC<br>LCD2070<br>[1 of 2] |                                                                |
| NVS 300                                                                                                    | NVS 300                                                           |                                                                |

### Feature Summary

| Table 1.5 | Summary of Supported | Features Using | Mosaic T | echnology |
|-----------|----------------------|----------------|----------|-----------|
|           |                      |                |          |           |

| Feature                   | Other Requirements                                    |
|---------------------------|-------------------------------------------------------|
| Application Spanning      |                                                       |
| Task bar Spanning         |                                                       |
| Panel Bezel Correction    |                                                       |
| Projector Overlap         | See Table 1.2 and Table 1.3 for sync-capable products |
| Seamless Dual Display     | See Table 1.2 and Table 1.3 for sync-capable products |
| Seamless Multiple Display | See Table 1.2 and Table 1.3 for sync-capable products |
| Stereoscopic 3D Mosaic    | See Table 1.2 and Table 1.3 for sync-capable products |

### Limitations

#### **Maximum Resolution**

These supported GPUs have a maximum desktop limitation of  $16,384 \times 16,384$  pixels. For proper operation, do not configure display settings that will total greater than 16,384 pixels in either the horizontal or vertical direction. For example, a  $1 \times 4$  array consisting of panels of  $6400 \times 1600$  pixel output each would have a total pixel output dimension of  $25,600 \times 1600$ . This would exceed the 16,384 limitation in the horizontal direction.

The total pixel output for a configuration is the total horizontal pixels by total vertical pixels. *Total size* on the *Set Up Mosaic* page calculates the total pixel dimension for you. The total pixels displayed is a combination of the Display configuration, resolution setting, and edge overlap settings.

#### **Minimum Resolution**

Mosaic also requires that individual displays use a resolution greater than  $800 \times 600$  pixel output. If a display in your configuration is set to one of the smaller pixel output resolutions (e.g.,  $640 \times 480$  or  $800 \times 600$ ), the system will revert to single display mode.

#### Matching Displays

All displays must have at least one display timing (including all advanced timing parameters) in common.

#### Non-Mosaic Displays

• **Pre Kepler-based GPUs**: Additional displays that are not part of the desired Mosaic configuration should not be connected, as this may result in unpredictable behavior.

If Mosaic is enabled on an NVIDIA GPU, then connectors on that GPU that are not assigned to a Mosaic configuration are not available for use.

• **Kepler- and Maxwell-based GPUs and later**: Beginning with Kepler-based GPUs (for example, the Quadro K5000 or K5000M), users can assign some displays to a Mosaic configuration and then use the NVIDIA Control Panel->*Set Up Multiple Display* page to enable another display separate from the Mosaic setup.

#### Maximum Number of Displays

#### 16-display requirements:

 Four Quadro M6000 24GB/M6000/M5000/M4000/K6000/K5200/K4200 cards plus Quadro Sync

#### 12-display requirements:

 Three Quadro M6000 24GB/M6000/M5000/M4000/K6000/K5200/K4200 cards plus Quadro Sync

#### 8-display requirements:

- Two Quadro M6000 24GB/M6000/M5000/M4000/K6000/K5200/K4200 SLI cards, or
- Two Quadro M6000 24GB/M6000/M5000/M4000/K6000/K5200/K4200 cards plus Quadro Sync, or
- Two, three, or four Quadro cards in one system

#### 4-display requirements:

• Supported Quadro SLI workstation

#### 2-display requirements:

- Any Quadro card.
- Notebooks with a DisplayPort and HDMI connector can drive two HDMI displays.

# 02 USING NVIDIA MOSAIC TECHNOLOGY

This chapter describes how to set up your displays and configure the NVIDIA software for NVIDIA Mosaic multi-display technology.

This chapter explains the basic stages for setting up NVIDIA Mosaic technology, and includes a troubleshooting section:

- Connect Your Displays
- Configure Your Driver Settings
- ► Set Up Mosaic Mode
- Troubleshooting and Notes

About the NVIDIA Control Panel

- See the NVIDIA Control Panel Quick Start Guide for an overview of the interface.
- Mosaic settings are found on the *Set up Mosaic* page in your NVIDIA Control Panel. When Mosaic is enabled, the Microsoft Windows Display Properties panel will show multiple displays but you will not be able to interact with them. Instead, use the settings on the *Set up Mosaic* page to adjust the display resolution and refresh rate.

### **Connect Your Displays**

Connect all the displays that you intend to use in Mosaic to the Quadro boards.

- ► All displays connected must be part of the Mosaic configuration. For example, the 2x2 configuration cannot be set with only 3 displays connected.
- ▶ If a Mosaic grid crosses two or more GPUs, then the connectors on these GPUs that are not assigned to the Mosaic configuration are not available for use.
- ▶ Mosaic mode cannot be enabled when only one display is connected.
- All display input connections must be of the same type (for example: all DVI, all VGA, or all HDMI).
- ► The visual characteristics of displays vary by manufacturer and model from the same manufacturer. NVIDIA recommends using the same make and model for all displays.

Note: If your display device does not send an EDID to the GPU, Mosaic will not be set. In this case, you must apply a file-based EDID for all of the displays that are part of the Mosaic configuration.

### **Configure Your Driver Settings**

There are several settings that you should configure before enabling Mosaic mode.

- Configure Display Settings
- Set OpenGL Stereo Settings

### **Configure Display Settings**

Before you enable Mosaic, only one display may be lit. The display settings that you set on that display will be applied to all the displays after enabling Mosaic.

- 1 Open the NVIDIA Control Panel by right-clicking the desktop and then clicking **NVIDIA Control Panel** from the context menu.
- **2** Configure your display settings before enabling Mosaic.

Display settings may include but are not limited to:

- Desktop color settings
- Flat panel scaling
- Video and TV settings

### Set OpenGL Stereo Settings

Optional: Set the OpenGL Stereo settings as needed.

On the Manage 3D Settings page:

- ▶ If you are not using OpenGL stereo, make sure that Stereo is disabled.
- If you are using active OpenGL stereo, then enable stereo and select the appropriate stereo display mode.
- If you are using passive OpenGL stereo, then enable stereo and select the Clone mode stereo display mode.

### Set Up Mosaic Mode

The exact steps to take depend on the operating system you are using and whether your configuration supports the premium features:

- Set Up Mosaic (Windows 7 and later)
- Troubleshooting and Notes

### Set Up Mosaic (Windows 7 and later)

1 From the *Select a Task* navigation pane, under **Workstation**, click **Set Up Mosaic** to open the associated page.

| NVIDIA Control Panel                                                                                                    |                                                                                                    |                                                                                                    |
|----------------------------------------------------------------------------------------------------|----------------------------------------------------------------------------------------------------|----------------------------------------------------------------------------------------------------|
| File Edit Desktop Workstation Help                                                                                                    |                                                                                                    |                                                                                                    |
| G Back - O                                                                                                    |                                                                                                    |                                                                                                    |
| Select a Task  - 3D Settings - Adjust image settings with preview - Manage 3D settings  - Display - Change resolution - Adjust desktop color settings - Rotate display - Set up digital audio - Set up multiple displays  - Video - Adjust video color settings - Adjust video image settings - Adjust video image settings - View system topology - Setup Moasi - Change ECC state - Manage GPU Utilization - Synchronize displays | Set Up Mosaic<br>Mosaic technology creates a single deal<br>Create new configuration<br>Create new configuration<br>Create new configuration<br>CPU/ Displays<br>Quadro M6000 (1)<br>1. Samsung SyncMaster<br>2. Samsung SyncMaster<br>3. Samsung SyncMaster<br>4. Samsung SyncMaster<br>6. Samsung SyncMaster<br>6. Samsung SyncMaster<br>7. Samsung SyncMaster<br>8. Samsung SyncMaster<br>8. Samsung SyncMaster<br>8. Samsung SyncMaster | top from multiple displays and GPUs. Bezel correction is available to create a seamless image.           Identify displays           Sync capability           Multi GPU Sync           -Quadro Sync           Total Sync |
| System Information                                                                                                    | Conditions to set up Mosaic:                                                                                                    |                                                                                                    |

Figure 2.1 NVIDIA Control Panel Set Up Mosaic Page

**2** If not already expanded, click the *Sync Capability Information* icon (+) to expand the information box and see which GPUs in your system are able to synchronize multiple displays with each other.

Note: This box appears only if there is at least one sync-capable GPU in your system.

To view this information, move the mouse over the corresponding icon in the Sync Capability column:

- Sync not supported: Low end Quadro/NVS GPU not sync-capable
- **Single GPU Sync**: Displays on this single GPU can be synchronized with each other, but not across other GPUs.
- **Multi GPU Sync/SLI Bridge**: Displays can be synchronized with other displays across multiple GPUs using an SLI bridge.
- **Multi GPU Sync/Quadro Sync**: Displays can be synchronized with other displays across multiple GPUs using a Quadro Sync card.
- **Multi GPU Sync/SLI Bridge/Quadro Sync**: Displays can be synchronized with other displays across multiple GPUs using a Quadro Sync card as well as SLI bridge.
- **3** Click **Create a new configuration** and then follow the steps in the Mosaic Configuration wizard as described in the following sections.

You can create more than one Mosaic configuration depending on the displays that are connected. You must click **Create a new configuration** and then follow the wizard for each Mosaic configuration that you create.

#### Select Topology

| anic Dicolave                    |                                     | Topologi                   | 11 7 x 4      |      |      |
|----------------------------------|-------------------------------------|----------------------------|---------------|------|------|
| isaic Displays                   |                                     | Topolog                    | y: 2 X 4      |      |      |
| Select topology 2. Select displa | ays 3. Arrange displays             | 4. Adjust overlap and beze | correction    |      |      |
| Number of displays:              |                                     | Confi                      | guration Name |      |      |
| 8 -                              |                                     | Mos                        | aic setup     |      |      |
| Topology (rows x columns):       |                                     |                            |               |      |      |
| 2 × 4                            | •                                   |                            |               |      |      |
| Orientation of displays:         |                                     |                            |               |      |      |
| Landscape 🔹                      |                                     |                            |               |      |      |
|                                  |                                     |                            |               |      |      |
| I am using recommended           | <u>I connections</u> for the select | ted topology.              |               |      |      |
| Enable Mosaic                    |                                     |                            |               |      |      |
|                                  |                                     |                            |               |      |      |
| elected topology:                |                                     |                            |               |      |      |
|                                  |                                     |                            |               |      |      |
| _                                |                                     |                            |               |      |      |
|                                  |                                     |                            |               |      |      |
|                                  |                                     |                            |               |      |      |
|                                  |                                     |                            |               |      |      |
|                                  |                                     |                            |               |      |      |
|                                  |                                     |                            |               |      |      |
|                                  |                                     |                            |               |      |      |
|                                  |                                     |                            |               |      |      |
| ŀ                                |                                     |                            |               |      | ł    |
| ⊢                                |                                     |                            |               |      | ł    |
| ŀ                                |                                     |                            |               |      | ł    |
| Ŀ                                |                                     |                            |               |      |      |
|                                  |                                     |                            |               |      |      |
|                                  |                                     |                            |               | Bark | Next |

Figure 2.2 Select Topology Example

1 Select the number of displays, the row x column topology, and the orientation.

By default, the number of physically connected displays appears under **Number of displays**.

- **2** Enter a configuration name for this Mosaic configuration.
- **3** Check **I am using recommended connections for the selected topology**, if your connections match the appropriate connectivity specified in the recommended connections document, otherwise leave unchecked.
  - If you are using the recommended connections, then click **Enable Mosaic** and you will be directed to stage 2 of the *Arrange displays* tab. If there are problems with your connections, then you will be directed to the *Select displays* tab where you can make corrections.
  - If you are not using recommended connections, then click **Next** to proceed to the *Select displays* tab.

#### Select displays

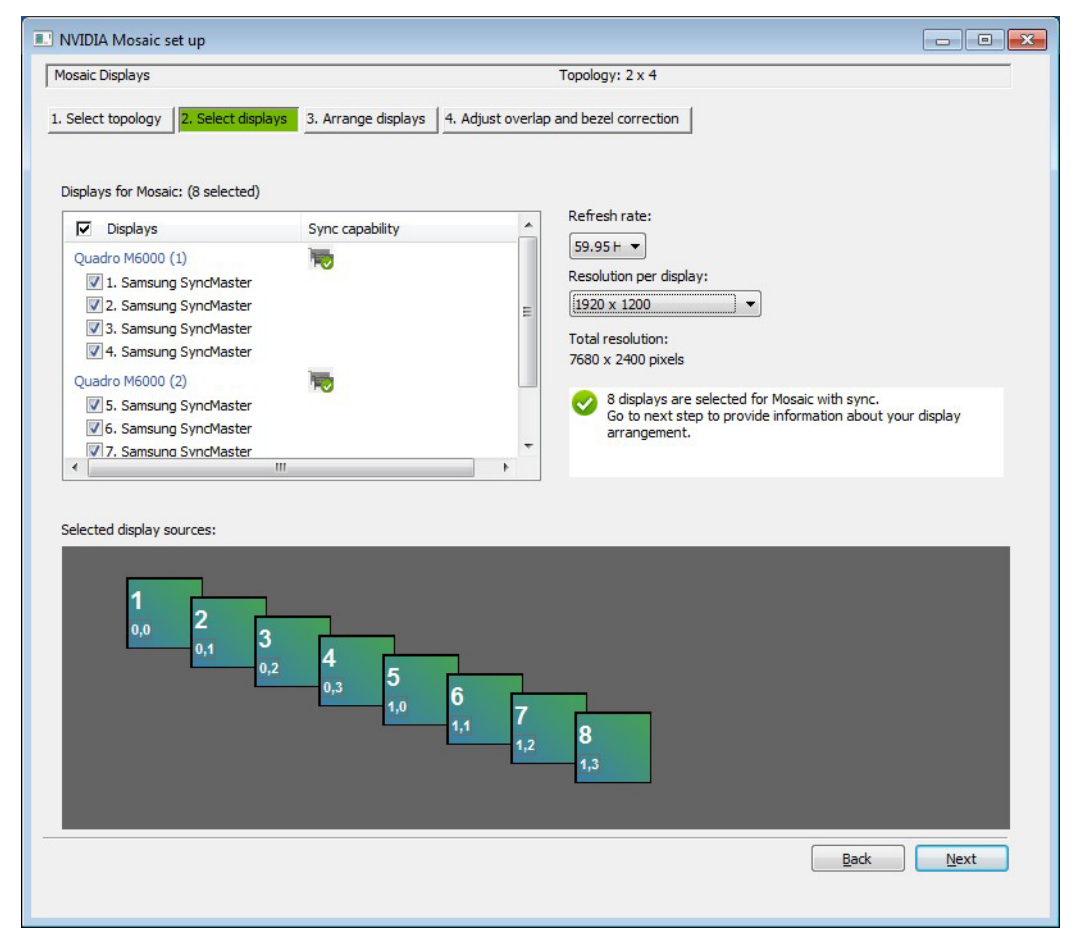

#### Figure 2.3 Select Displays Example

- Select the displays to use, the refresh rate, and the resolution per display.
- ▶ Icons for each selected display will appear in the *Selected display sources* box.

#### Arrange displays

| NVIDIA Mosaic s              | et up                     |                             |                           |                           |        |
|------------------------------|---------------------------|-----------------------------|---------------------------|---------------------------|--------|
| Mosaic Displays              |                           |                             | Topology: 2 x 4           |                           |        |
| 1. Select topology           | 2. Select displays 3. Arr | ange displays 4. Adjust ove | rlap and bezel correction |                           |        |
| <b>8</b><br>1,3<br>Topology: | 7<br>1,2<br>1,1           |                             |                           |                           |        |
|                              | 1                         | 2                           | 3                         | 4                         |        |
|                              | 0,0                       | 0,1                         | 0,2                       | 0,3                       |        |
|                              | 5                         | 6                           |                           |                           |        |
|                              | 1,0                       |                             |                           |                           |        |
|                              |                           |                             |                           |                           |        |
| Total Resolution:            | 7680 x 2400 pixels        |                             |                           |                           |        |
|                              |                           |                             |                           | <u>B</u> ack <u>N</u> ext | Finish |
|                              |                           |                             |                           |                           |        |

Figure 2.4 Arrange Displays Example

Stage 1

- 1 Arrange the display sources to match your physical displays by either dragging the icons from the Selected display source box to the desired position in the Topology box, or by entering the number for each display into the desired position in the Topology box.
- 2 When completed, click **Apply**.

Mosaic is activated.

Stage 2

With Mosaic activated, click **Next** to proceed to the *Adjust overlap and bezel correction* tab, or click **Finish** if no overlap and bezel correction is needed.

Upon clicking **Finish**, the wizard closes and the *Set Up Mosaic* page shows your settings.

| Mosaic Displays 1. Select topology 2. : Select how overlap/bez Use the same setting 1 Select edges for overla 1 0,0 | Select displays 3. Arra<br>ezel correction is applied<br>g for all vertical or horizon<br>lap/bezel correction | ange displays   4. Adjust<br>tal edges • | Topology: 2 x 4<br>: overlap and bezel correction |                |                     |
|----------------------------------------------------------------------------------------------------|----------------------------------------------------------------------------------------------------|------------------------------------------|---------------------------------------------------|----------------|---------------------|
| Select topology 2.:<br>Select how overlap/be:<br>Use the same setting to<br>Select edges for overla                 | Select displays 3. Arra<br>ezel correction is applied<br>g for all vertical or horizon<br>lap/bezel correction | ange displays   4. Adjust<br>tal edges • | toverlap and bezel correction                     |                |                     |
| Select how overlap/be:<br>Use the same setting<br>Select edges for overla<br>1<br>0,0                               | ezel correction is applied<br>g for all vertical or horizon<br>lap/bezel correction                            | tal edges                                | 2                                                 |                |                     |
| Use the same setting '<br>Select edges for overla<br>1<br>0,0                                                       | g for all vertical or horizon<br>lap/bezel correction                                                          | tal edges 🔹                              | 2                                                 |                |                     |
| Select edges for overla                                                                                             | lap/bezel correction                                                                                           | 2                                        | 2                                                 |                |                     |
| <b>1</b><br>0,0                                                                                                    | 0                                                                                                    | 2                                        | 2                                                 |                |                     |
| 1<br>0,0                                                                                                    | 0                                                                                                    | 2                                        | 2                                                 |                |                     |
| 0,0                                                                                                    | 0                                                                                                    |                                          | <b>v</b>                                          | 4              |                     |
|                                                                                                    |                                                                                                    | 0,1                                      | 0,2                                               | 0,3            |                     |
| ່ວ                                                                                                    |                                                                                                    | 6                                        | 7                                                 | 8              |                     |
| 1,0                                                                                                    | 0                                                                                                    | 1,1                                      | 1,2                                               | 1,3            |                     |
| Total resolution: 783<br>Enter overlap/bezel co                                                                     | 830 x 2400 pixels<br>orrection values for selec                                                                | ted edges:                               |                                                   |                |                     |
| Edges                                                                                                    | Correc                                                                                                    | tion type                                | Correction                                        | value (pixels) |                     |
| All Vertical                                                                                                    | Bezel C                                                                                                    | orrection 🔻                              | 50                                                |                |                     |
| All horizontal                                                                                                    | Bezel C                                                                                                    | Correction                               | 0                                                 |                |                     |
| •                                                                                                    |                                                                                                    | 11                                       | 1                                                 |                | 4                   |
|                                                                                                    |                                                                                                    |                                          |                                                   | A              | oply <u>C</u> ancel |
|                                                                                                    |                                                                                                    |                                          |                                                   | B              | ack Finish          |

### Adjust overlap and bezel correction

#### Figure 2.5 Example Adjust Overlap and Bezel Correction Tab

You can adjust the horizontal and/or vertical edge gap as needed. For example, you can introduce gaps between edges to accommodate bezeled displays, or you can overlap edges.

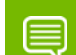

#### Note: Edge overlap is available only with sync-capable GPUs.

- 1 Select whether to use the same setting for all edges, or whether to use separate settings for each edge.
- **2** To adjust an edge, click the edge from the Select edges box, then make the adjustments on the Overlap/bezel correction values for selected edges section, then click **Apply**.

While bezel correction is often referred to as "negative overlap", the bezel correction pixel values are presented as positive.

3 Click Finish when adjustments are completed.

Upon clicking **Finish**, the wizard closes and the *Set Up Mosaic* page shows your settings for the new Mosaic configuration.

### Troubleshooting and Notes

- ► Hot Plug Persistence and Mosaic
- Multi-Display Configuration Upon Disabling Mosaic
- ▶ Set Up Mosaic Page is Inconsistently Available on Optimus Notebook
- ► Display Resolutions Upon Disabling Mosaic

### Hot Plug Persistence and Mosaic

#### Summary

Persistence support for display hot-plug events on notebooks, including docking or undocking, are subject to specific conditions.

#### Details

#### Hot-Plug/Hot-Unplug

- ▶ When hot-unplugging a Mosaic display, Mosaic is disabled only when all the displays in the Mosaic topology are unplugged.
- ▶ When hot-plugging a display, Mosaic is restored only when all the displays in the previous Mosaic topology are connected.

#### Dock/Undock/Lid Open/Lid Close

- ▶ Mosaic is disabled upon undocking the notebook or closing the lid.
- Mosaic is enabled upon re-docking the notebook (or opening the lid) only if all the same displays in the previous Mosaic topology are connected.

### Multi-Display Configuration Upon Disabling Mosaic

#### Issue

With multiple displays connected in a Mosaic configuration, after disabling Mosaic the multi-display configuration is not restored to the previous non-Mosaic configuration.

#### Explanation

It is the current driver policy to enable extended mode on any connected Mosaic displays when Mosaic is disabled. This is consistent with the default Windows policy of activating all connected displays in extended mode. The resulting configuration may not match any configuration that was set up prior to enabling Mosaic. After disabling Mosaic, you can set up a different display configuration using the NVIDIA Control Panel->*Set Up Multiple Displays* page.

# Set Up Mosaic Page is Inconsistently Available on Optimus Notebook

#### Issue

The following may occur with Optimus notebooks:

- After switching from discrete graphics mode to Hybrid Graphics mode, the *Set up Mosaic* page is not available in the NVIDIA Control Panel.
- After switching from Hybrid Graphics mode to discrete graphics mode, the *Set Up Mosaic* page still appears in the NVIDIA Control Panel.

#### Explanation

On an Optimus system, when switching from discrete graphics mode to Hybrid Graphics mode (or from Hybrid Graphics mode to discrete graphics mode), the OS does not automatically install the driver correctly from the driver store.

#### Resolution

To ensure the driver is installed correctly, manually reinstall the driver after switching from discrete graphics mode to Hybrid Graphics mode (or from Hybrid Graphics mode to discrete graphics mode).

### **Display Resolutions Upon Disabling Mosaic**

When disabling Mosaic, the following occurs with connected displays:

- Displays that were part of that Mosaic configuration retain the same resolution that was set when in Mosaic mode.
- Connected displays that were not part of a Mosaic configuration are automatically activated at their respective native resolutions.

### How to Configure Mosaic on Linux

- Key Concepts
- Additional Options
- ► Example xorg.conf Snippets
- Additional Steps for Quadro Sync + SLI Mosaic

This section describes how to modify the Linux xorg.conf file to enable Mosaic mode on NVIDIA Quadro + NVS GPUs.

### **Key Concepts**

Mosaic allows for multiple displays to be attached to a single X server to create a unified Workspace.

Mosaic is enabled by different options in the Screen section of the xorg.conf file, depending on the system configuration. Only one Screen needs to be defined with Mosaic.

#### Mosaic

Single GPU

Mosaic can be configured on up to 4 displays using the Metamodes option

```
Option "MetaModes" "1920x1080 +0+0, 1920x1080 +1920+0,
1920x1080 +0+1080, 1920x1080 +1920+1080"
```

#### 2 to 4 Identical GPUs

Mosaic is enabled using a combination of the BaseMosaic and MetaModes options.

Option "BaseMosaic" "TRUE"

Option "MetaModes" "GPU-0.DFP-0: 1920x1080 +0+0, GPU-0.DFP-1: 1920x1080 +1950+0, GPU-1.DFP-0: 1920x1080 +0+1100, GPU-1.DFP-1: 1920x1080 +1950+1100"

#### Mosaic with Sync

2 SLI GPUs

In an SLI-compatible system or motherboard, Mosaic is enabled using a combination of the **SLI**, **Mosaic**, and **MetaModes** options.

2 to 4 GPUs with Quadro Sync

Mosaic is enabled using a combination of the **SLI**, **Mosaic**, and **MetaModes** options. As additional step is also required to enable framelock on the Quadro Sync card.

```
Option "SLI" "Mosaic"

Option "MetaModes" "GPU-0.DFP-0: 1920x1080 +0+0, GPU-0.DFP-

1: 1920x1080 +1820+0, GPU-1.DFP-0: 1920x1080 +0+1000, GPU-1.DFP-1:

1920x1080 +1820+1000"
```

### **Additional Options**

nvidiaXineramaInfo

Most window managers will override the NVIDIA settings - so although Mosaic is enabled, the window manager still detects separate displays attached. To correct this behavior you need to add the **nvidiaXineramaInfo** option to the Screen section.

```
Option "nvidiaXineramaInfo" "FALSE"
```

#### RANDR

In some cases the **RANDR** extension has to be disabled in order to see a single Desktop.

```
Section "Extensions"
Option "Composite" "Disable"
Option "RANDR" "Disable"
EndSection
```

### Example xorg.conf Snippets

#### Single GPU - 2 x 2 layout

The MetaModes are defined from the top left of the screen - +0+0 will be top left. Each display entry is offset by horizontal and vertical values.

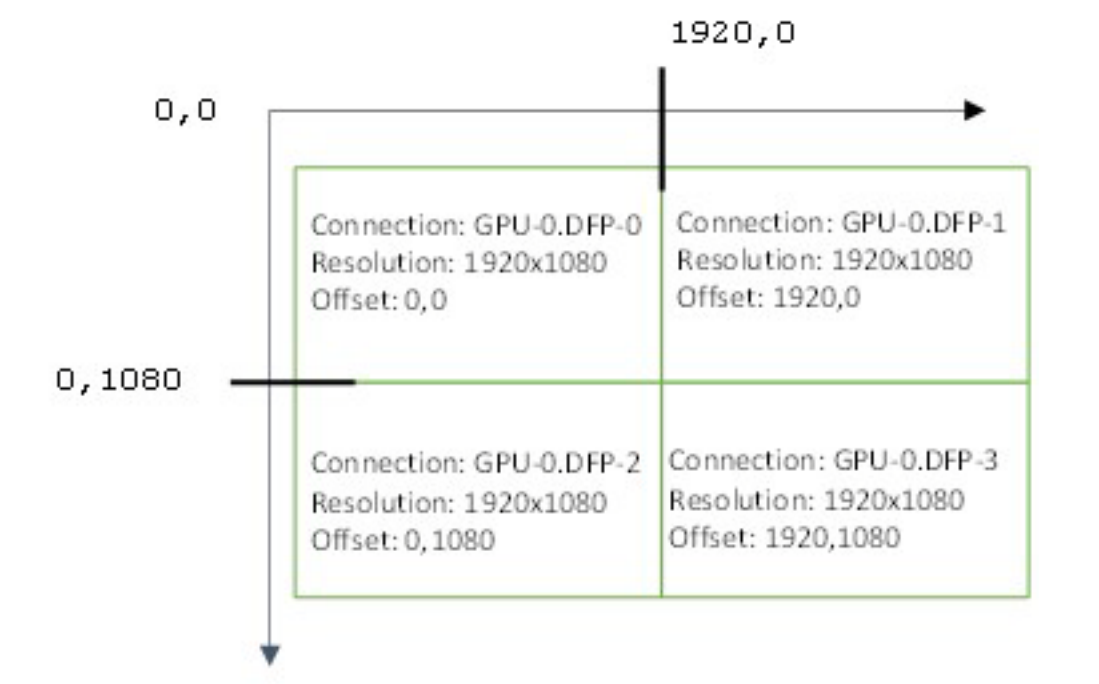

#### Screen section snippet from xorg.conf

| Section "Screen"             |                                                                       |
|------------------------------|-----------------------------------------------------------------------|
| Identifier                   | "Screen0"                                                             |
| Device                       | "Device0"                                                             |
| Monitor                      | "Monitor0"                                                            |
| DefaultDepth                 | 24                                                                    |
| Option<br>1920x1080 +0+1080, | "MetaModes" "1920x1080 +0+0, 1920x1080 +1920+0, 1920x1080 +1920+1080" |
| Option                       | "nvidiaXineramaInfo" "FALSE"                                          |
| SubSection                   | "Display"                                                             |
| Depth                        | 24                                                                    |
| EndSubSection                |                                                                       |
| EndSection                   |                                                                       |

#### Overlap

Overlap between displays is only supported on Quadro K4200, K5000, K5200, K6000, M4000, M5000, M6000 and M6000 24GB GPUs.

#### Two GPUs using Base Mosaic

Bezel correction can be added by increasing the offset values. In example below a 30 pixel horizontal and 20 pixel vertical bezel correction is added.

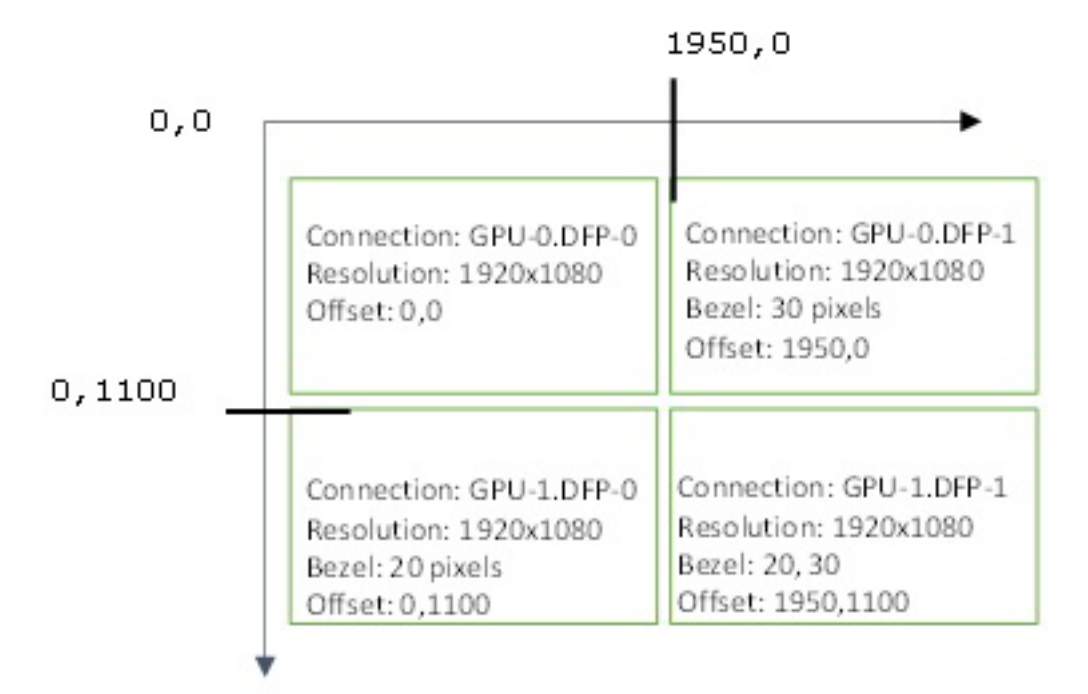

#### Screen section snippet from xorg.conf

| Section "Screen"                              |                                                                                                    |
|-----------------------------------------------|----------------------------------------------------------------------------------------------------|
| Identifier                                    | "Screen0"                                                                                                    |
| Device                                        | "Device0"                                                                                                    |
| Monitor                                       | "Monitor0"                                                                                                    |
| DefaultDepth                                  | 24                                                                                                    |
| Option                                        | "BaseMosaic" "TRUE"                                                                                                   |
| Option<br>0.DFP-1: 1920x1<br>1.DFP-1: 1920x10 | "MetaModes" "GPU-0.DFP-0: 1920x1080 +0+0, GPU-<br>080 +1950+0, GPU-1.DFP-0: 1920x1080 +0+1100, GPU-<br>80 +1950+1100" |
| Option                                        | "nvidiaXineramaInfo" "FALSE"                                                                                          |
| SubSection                                    | "Display"                                                                                                    |
| Depth                                         | 24                                                                                                    |
| EndSubSectio                                  | n                                                                                                    |
| EndSection                                    |                                                                                                    |

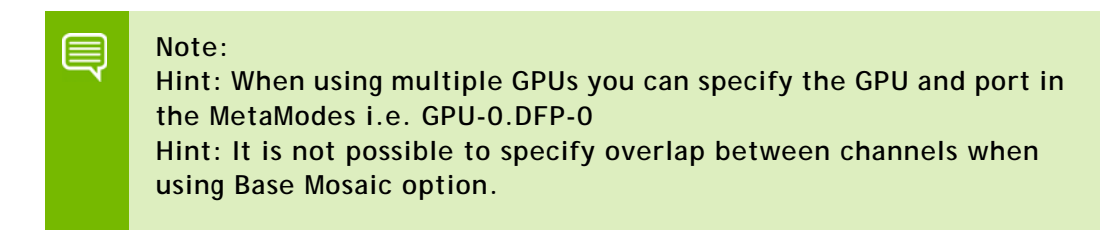

#### Two GPUs using SLI Mosaic

Overlap correction can be added by reducing the MetaMode offset such that the one display overlaps with the other.

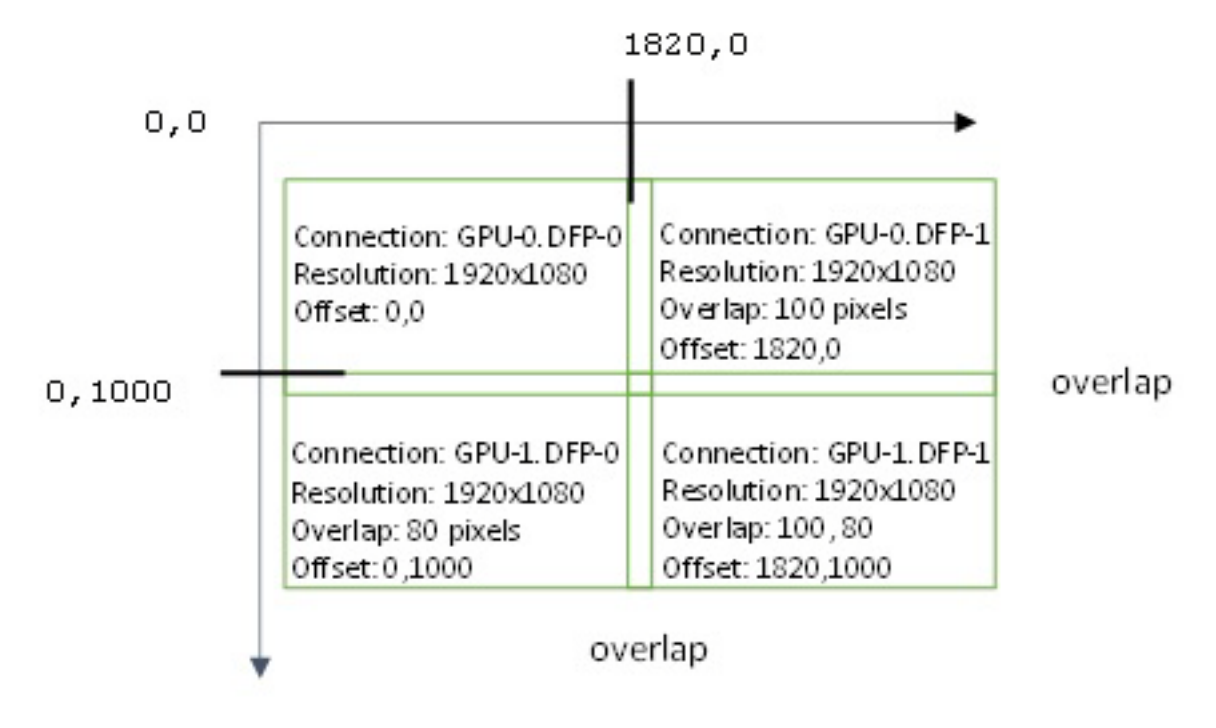

#### Screen section snippet from xorg.conf

| Section "Screen" |         |          |
|------------------|---------|----------|
| Identifier       | "Screer | 10"      |
| Device           | "Device | e0"      |
| Monitor          | "Monito | or0"     |
| DefaultDepth     | 24      |          |
| Option           | "SLI"   | "MOSAIC" |

Option "MetaModes" "GPU-0.DFP-0: 1920x1080 +0+0, GPU-0.DFP-1: 1920x1080 +1820+0, GPU-1.DFP-0: 1920x1080 +0+1000, GPU-1.DFP-1: 1920x1080 +1820+1000" Option "nvidiaXineramaInfo" "FALSE" SubSection "Display" Depth 24 EndSubSection EndSection

#### Additional Steps for Quadro Sync + SLI Mosaic

After X has been restarted, framelock must be enabled on the Quadro Sync card.

- 1 Open nvidia-settings, then go to "Frame Lock".
- 2 If no devices are present, click Add Devices and enter the name of the x-server: For example, mycomputer.domain.com:0 or localhost:0.

| SLIMOSAIC MODE SEFFINDS                                                                                                    |                                                                                                    |                                                                                                    |                                                                                        |               |            | NVIDIA       |
|----------------------------------------------------------------------------------------------------|----------------------------------------------------------------------------------------------------|----------------------------------------------------------------------------------------------------|----------------------------------------------------------------------------------------|---------------|------------|--------------|
| X Server Color Correction                                                                                                    | Quadro Sync Devices                                                                                                    |                                                                                                    |                                                                                        |               |            |              |
| X Server XVideo Settings<br>OpenGL Settings<br>OpenGL/GLX Information<br>Antialiasing Settings<br>VDPAU Information<br>GPU 0 - (Quadro K5000)<br>Thermal Settings<br>PowerMizer<br>ECC Settings<br>DFP-0 - (Dell Alienware2310)<br>DFP-3 - (Dell Alienware2310)<br>Thermal Settings<br>PowerMizer<br>ECC Settings<br>DFP-0 - (Dell Alienware2310)<br>DFP-3 - (Dell Alienware2310)<br>DFP-3 - (Dell Alienware2310)<br>DFP-3 - (Dell Alienware2310)<br>DFP-3 - (Dell Alienware2310) | <ul> <li>nvidia-X9DRG-QF:0 (Quadro Sync 0)</li> <li>Quadro K5000 (GPU 0)<br/>Dell Alienware2310 (GPU-0.DVI-I-1)<br/>Dell Alienware2310 (GPU-0.DVI-D-0)</li> <li>Quadro K5000 (GPU 1)<br/>Dell Alienware2310 (GPU-1.DVI-I-1)<br/>Dell Alienware2310 (GPU-1.DVI-D-0)</li> </ul> | Receiving Rate: 0.000     Timing     Stereo Refresh: 60.00     Timing     Stereo Refresh: 60.00     Timing     Stereo Refresh: 60.00     Stereo Refresh: 60.00 | 0 Hz Server<br>0 Hz Server<br>0 Hz Server<br>0 Hz Server<br>0 Hz Server<br>0 Hz Server | Port 0 Client | Port 1     |              |
| Application Profiles                                                                                                    |                                                                                                    | Add Devices                                                                                                    | Remove Devices                                                                         | Show          | Extra Info | Collapse A   |
| nvidia-settings Configuration                                                                                                    | laura Cupe                                                                                                    |                                                                                                    |                                                                                        |               |            |              |
|                                                                                                    | Use House Sync if Present       Sync Interval:       O       Sync Edge:       Rising ‡       Video Mode:       None   Detect                                                                                                    |                                                                                                    |                                                                                        |               |            | (A)          |
|                                                                                                    |                                                                                                    |                                                                                                    |                                                                                        | TestLink      | S Epobl    | e Frame Lock |

**3** Select one display to be the server and the others to be the client, then click **EnableFrameLock**.

| X Server Information<br>X Screen 0<br>St L Macais Mode Settings                                                                                                    | <u>o o o</u>                                                                                                    |                                                                                                    |                                                                           |        | ,<br>r             |          |
|----------------------------------------------------------------------------------------------------|----------------------------------------------------------------------------------------------------|----------------------------------------------------------------------------------------------------|---------------------------------------------------------------------------|--------|--------------------|----------|
| X Server Color Correction                                                                                                    | Ouadro Svnc Devices                                                                                                    |                                                                                                    |                                                                           |        |                    |          |
| X Server XVideo Settings<br>OpenGL Settings<br>OpenGL/GLX Information<br>Antialiasing Settings<br>VDPAU Information<br>GPU 0 - (Quadro K5000)<br>Thermal Settings<br>DFP-0 - (Dell Alienware2310)<br>DFP-3 - (Dell Alienware2310)<br>GPU 1 - (Quadro K5000)<br>Thermal Settings<br>PowerMizer<br>ECC Settings<br>DFP-0 - (Dell Alienware2310)<br>DFP-3 - (Dell Alienware2310)<br>DFP-3 - (Dell Alienware2310)<br>DFP-3 - (Dell Alienware2310) | <ul> <li>nvidia-X9DRG-QF:0 (Quadro Sync 0)</li> <li>Quadro K5000 (GPU 0)</li> <li>Dell Alienware2310 (GPU-0.DVI-1)</li> <li>Dell Alienware2310 (GPU-0.DVI-0-0)</li> <li>Quadro K5000 (GPU 1)</li> <li>Dell Alienware2310 (GPU-1.DVI-1)</li> <li>Dell Alienware2310 (GPU-1.DVI-0-0)</li> </ul> | <ul> <li>Receiving Rate: 60.000 Hz</li> <li>Timing</li> <li>Stereo Refresh: 60.000 Hz</li> <li>Stereo Refresh: 60.000 Hz</li> <li>Timing</li> <li>Stereo Refresh: 60.000 Hz</li> <li>Stereo Refresh: 60.000 Hz</li> </ul> | <ul> <li>House</li> <li>Server</li> <li>Server</li> <li>Server</li> </ul> | Port 0 | Port 1             |          |
|                                                                                                    |                                                                                                    |                                                                                                    |                                                                           |        |                    |          |
| Application Profiles                                                                                                    |                                                                                                    | Add Devices Rem                                                                                                    | ove Device                                                                | s Show | Extra Info Colla   | ipse All |
| Application Profiles<br>nvidia-settings Configuration                                                                                                    | House Sync<br>Use House Sync if Present<br>Sync Interval:                                                                                                    | Add Devices Rem                                                                                                    | ove Device                                                                | S Show | /Extra Info Colla  | apse All |
| Application Profiles<br>nvidia-settings Configuration                                                                                                    | House Sync<br>Use House Sync if Present<br>Sync Interval:                                                                                                    | Add Devices Rem                                                                                                    | ove Device                                                                | S Show | ∕ Extra Info Colla | apse All |

The displays are now synchronized.

Note: nvidia-settings are not automatically applied when X is restarted. Refer to the Linux README file (R340 readme) on information on how to script the framelock startup and add the script to ~/.xinitrc file or directory.

q

#### Notice

ALL NVIDIA SOFTWARE, DESIGN SPECIFICATIONS, REFERENCE BOARDS, FILES, DRAWINGS, DIAGNOSTICS, LISTS, AND OTHER DOCUMENTS (TOGETHER AND SEPARATELY, "MATERIALS") ARE BEING PROVIDED "AS IS." NVIDIA MAKES NO WARRANTIES, EXPRESSED, IMPLIED, STATUTORY, OR OTHERWISE WITH RESPECT TO THE MATERIALS, AND EXPRESSLY DISCLAIMS ALL IMPLIED WARRANTIES OF NONINFRINGEMENT, MERCHANTABILITY, AND FITNESS FOR A PARTICULAR PURPOSE.

Information furnished is believed to be accurate and reliable. However, NVIDIA Corporation assumes no responsibility for the consequences of use of such information or for any infringement of patents or other rights of third parties that may result from its use. No license is granted by implication of otherwise under any patent rights of NVIDIA Corporation. Specifications mentioned in this publication are subject to change without notice. This publication supersedes and replaces all other information previously supplied. NVIDIA Corporation products are not authorized as critical components in life support devices or systems without express written approval of NVIDIA Corporation.

#### HDMI

HDMI, the HDMI logo, and High-Definition Multimedia Interface are trademarks or registered trademarks of HDMI Licensing LLC.

#### **Macrovision Compliance Statement**

NVIDIA Products that are Macrovision enabled can only be sold or distributed to buyers with a valid and existing authorization from Macrovision to purchase and incorporate the device into buyer's products.

Macrovision copy protection technology is protected by U.S. patent numbers 5,583,936; 6,516,132; 6,836,549; and 7,050,698 and other intellectual property rights. The use of Macrovision's copy protection technology in the device must be authorized by Macrovision and is intended for home and other limited pay-per-view uses only, unless otherwise authorized in writing by Macrovision. Reverse engineering or disassembly is prohibited.

#### OpenCL

OpenCL is a trademark of Apple Inc. used under license to the Khronos Group Inc.

#### Trademarks

NVIDIA and the NVIDIA logo are trademarks or registered trademarks of NVIDIA Corporation in the United States and other countries. Other company and product names may be trademarks of the respective companies with which they are associated.

#### Copyright

© 2009, 2013-2016 NVIDIA Corporation. All rights reserved.

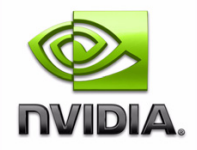